Brilliant and reliable quality — LV8727T4V1

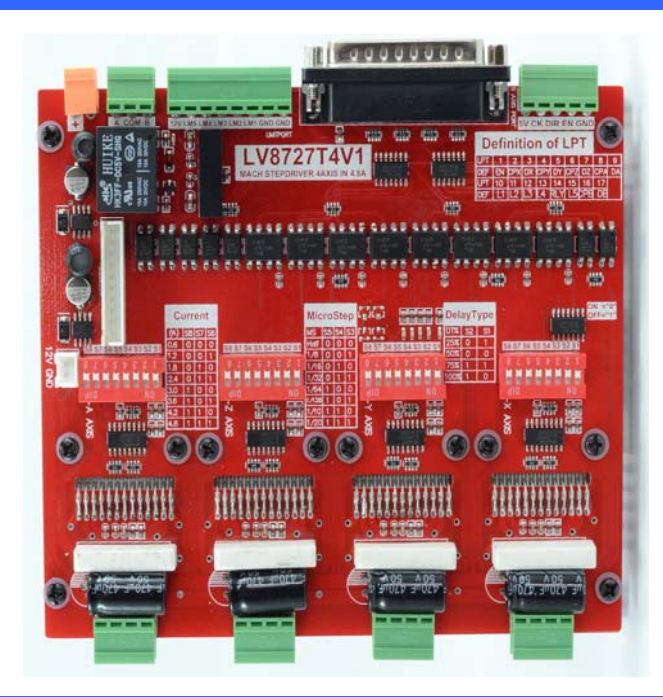

# LV8727T4V1

Product manual

(English version)

| C 目 求<br>ontens                                                  |    |
|------------------------------------------------------------------|----|
| Chapter 1 introduction                                           | .1 |
| 1.1 introduction                                                 | 1  |
| 1.2 feature and appearance of product                            | 2  |
| 1.3 requirement of computer systerm                              | 3  |
| 1.4 attention and warning                                        | 4  |
| Chapter 2 LV8727T4V1 instruction                                 | .5 |
| 2.1 all wiring diagram                                           | 5  |
| 2.2 parallel port definition                                     | 6  |
| 2.3 adjustment of attenuation and subdivision and current output | 7  |
| 2.4 limit switch connection                                      | 8  |
| 2.5 all step motor connection                                    | 0  |
| 2.6 selection of step motor and power supply 1                   | 0  |
| Chapter 3 software installation1                                 | 2  |
| 3.1 Mac3 installation 1                                          | 2  |
| 3.2 Mach3 register 1                                             | 3  |
| Chapter 4 Mach3 software use1                                    | 4  |
| 4.1 running software                                             | 4  |
| 4.2 Mach3 basic settings                                         | 4  |
| 4.3 G code running                                               | 8  |
| 4.4 how to use manual control of mach3? 1                        | 9  |
| Chapter 5 questions and answers2                                 | 20 |
| 5.1 contact us                                                   | 0  |

## Chapter 1

## introduction

#### **1.1** product Introduction

LV8727T4V1 is designed by our company and it adopt driver chip manufactured by Japan Sanyo. Embedded control system has a function that you can put your program into driver board to accomplish your control function and make up small control system. LV8727T4V1 is suitable to drive the small and medium phase (the two or four phase) hybrid step motor. Current of LV8727T4V1 have eight choices, such 0.6A 1.2A 1.8A 2.4A 3A 3.6A 4.2A 4.8A. LV8727T4V1 support a series of MACH2 and MACH3 and KCAM4 software. It applies mould processing and plane sculpture widely.

The new style bipolar constant current chopping technology enables the LV8727T4V1 output higher speed and power when you use the same motor. Its sub-division feature improves the motor operating accuracy, decreases the shaking and reduces the noise.

### 1.2 feature and appearance of product

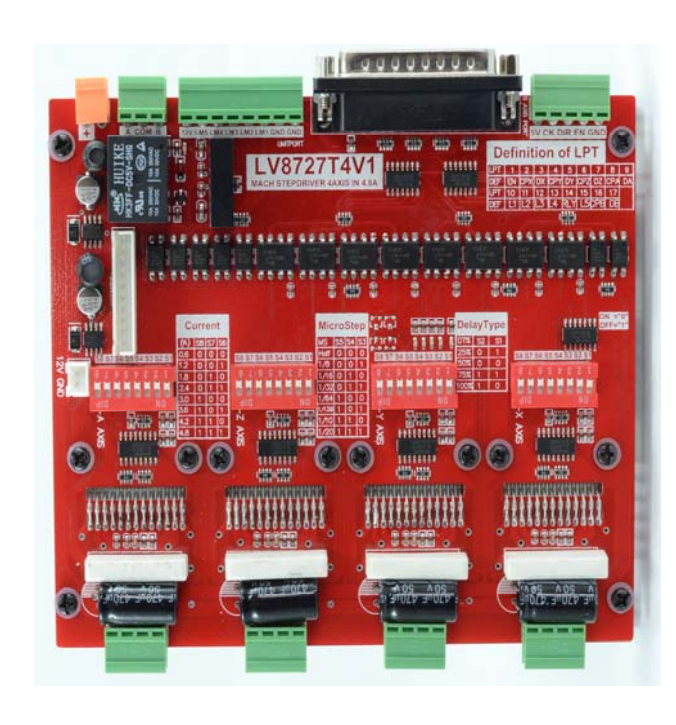

 Can drive four 4A stepper motor at the same time and have the fifth axis extension interface.

2. High-speed opt coupler (DCDC)
enables complete isolation, which
protect your computer indeed.
3. Main axle relay output enables
to use mach3 software to control start

and stop of main axle easily

4. Half-current control function enables current reduce to the minimum when motor stop.

5. Have fan interface and can add some fans.

6. Have 8 current choices (0.6-4.8A) of output two phase bipolar stepper motor drive.

7.Normal parallel port, support a series of MACH2 and KCAM4 software

8. Have four limiting inserted connectors, you can connect them conveniently.

9. Have four types work mod, mixed mode and fast mode and slow mode and general mode.

10. have 8 subdivisions -2 |8|16|32|64|128|10|20;

11. 12—36V one power supply ,adopt switch power supply chip, voltage 5V, stabilization and low temperature.

2

## **1.3** requirement of computer system

the basic requirement:

- 1) CPU: 1GHz;
- 2) RAM: 512MB
- 3) 500MB available disk space
- 4) USB 2.0 interface

Recommendation

- 1) CPU: 2GHz dual-core;
- 2) RAM: 2GB;
- 3) 1G available disk space
- 4) USB 2.0 interface

## **1.2** attention and warning

1. After connecting parallel port and motor , you can connect power supply.

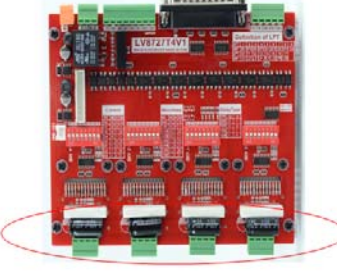

2. As picture, if you connect or break control interface of step motor during turning on power, the red button RESET in mach3 need to be flickering. (The red button of RESET has two states,

flicker and stop flicker. You can switch two states by clicking the red button of RESET.) If not, the chip damage possibly.

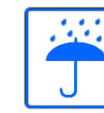

Prohibit the rain, LV8727T4V1 is a high-performance and precision

equipment, water can lead to short circuit.

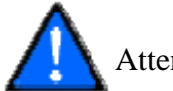

Attention and warning, all wirings must connect strictly, Please according to the

product manual.

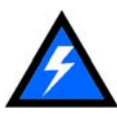

High voltage is dangerous; LV8727T4V1 keeps away from high voltage.

# Chapter2 instruction

### **2.1** all wiring diagram

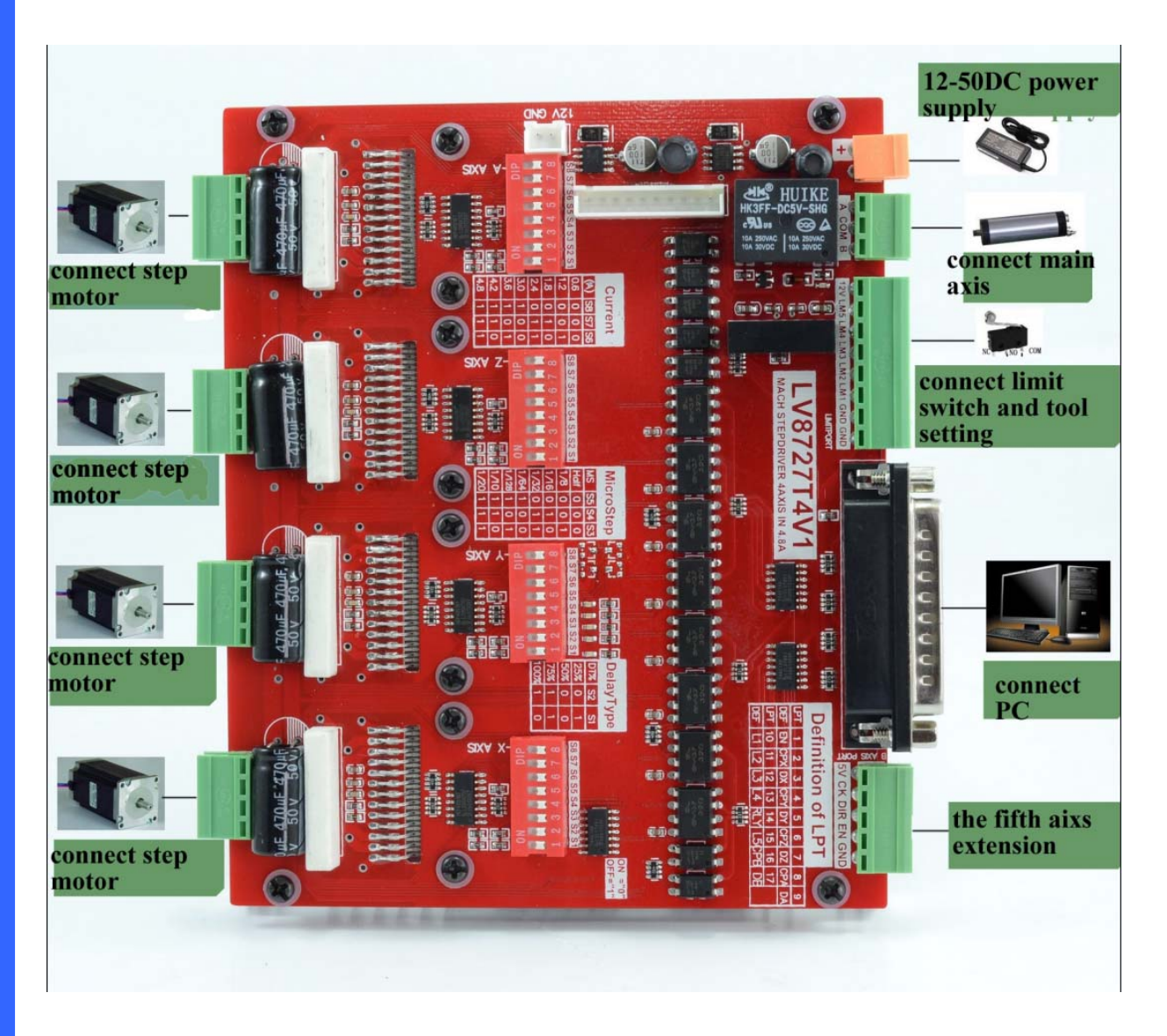

## **2.2 parallel** port definition

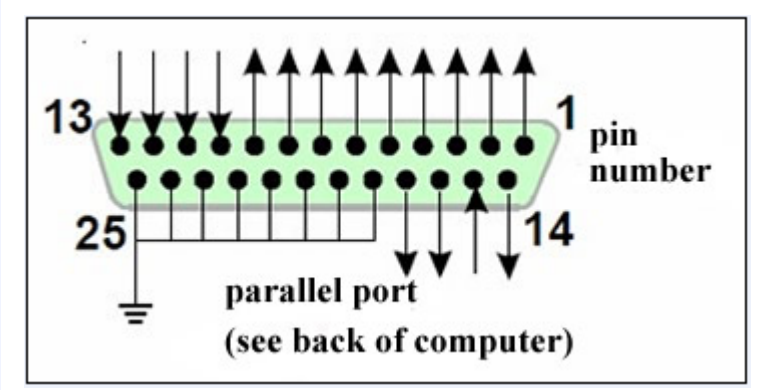

Definition of 25 controllable parallel port pins

| DB25 controllable pin(PIN) | Pin function on driving board | note                                 |
|----------------------------|-------------------------------|--------------------------------------|
| 1                          | EN                            | Enable pin of all axis               |
| 2                          | STEPX                         | X (the first axis) pulse signal      |
| 3                          | DIRX                          | X (the first axis) direction signal  |
| 4                          | STEPY                         | Y (the second axis) pulse signal     |
| 5                          | DIRY                          | Y (the second axis) direction signal |
| 6                          | STEPZ                         | Z (the third axis) pulse signal      |
| 7                          | DIRZ                          | Z (the third axis) direction signal  |
| 8                          | STEPA                         | A (the fourth axis) pulse signal     |
| 9                          | DIRA                          | A (the fourth axis) direction signal |
| 10                         | LIMIT-1                       | Limit input interface 1              |
| 11                         | LIMIT-2                       | Limit input interface 2              |
| 12                         | LIMIT-3                       | Limit input interface 3              |
| 13                         | LIMIT-4                       | Limit input interface 4              |
| 14                         | Relay control                 |                                      |
| 15                         | LIMIT-5                       | Limit input interface 5              |
| 16                         | STEPB-                        | B (the fifth axis) pulse signal      |
| 17                         | DIRB-                         | B (the fifth axis) direction signal  |
| 18-25                      | GND                           |                                      |

### **2.3** adjustments of attenuation and subdivision and current output

#### ▶ attenuation adjustment

| attenuation mode | SW1 | SW2 |
|------------------|-----|-----|
| slow mode        | OFF | OFF |
| mixed mode       | ON  | OFF |
| fast mode        | OFF | ON  |

## subdivision adjustment

| Subdivision | Step /circle (1.8° | SW3 | SW4 | SW5 |
|-------------|--------------------|-----|-----|-----|
| multiple    | /full step)        |     |     |     |
| 2           | 400                | OFF | OFF | OFF |
| 8           | 1600               | ON  | OFF | OFF |
| 16          | 3200               | OFF | ON  | OFF |
| 32          | <b>32</b> 6400     |     | ON  | OFF |
| 64          | <b>64</b> 12800    |     | OFF | ON  |
| 128         | <b>128</b> 25600   |     | OFF | ON  |
| 10          | 10 2000            |     | ON  | ON  |
| 20          | 4000               | ON  | ON  | ON  |

### current dial switch setting

| Current value (A) | SW6 | SW7 | SW8 |
|-------------------|-----|-----|-----|
| 0.6               | OFF | OFF | OFF |
| 1.2               | ON  | OFF | OFF |
| 1.8               | OFF | ON  | OFF |
| 2.4               | ON  | ON  | OFF |
| 3.0               | OFF | OFF | ON  |
| 3.6               | ON  | OFF | ON  |
| 4.2               | OFF | ON  | ON  |
| 4.8               | ON  | ON  | ON  |

## **2.4** limit switch connection way

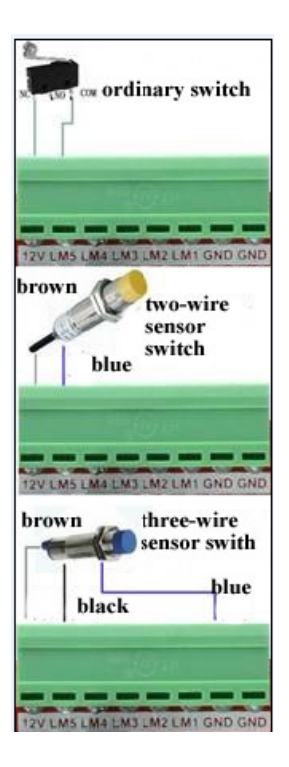

## **2.5** all step motor connection

#### Four-wiring step motor

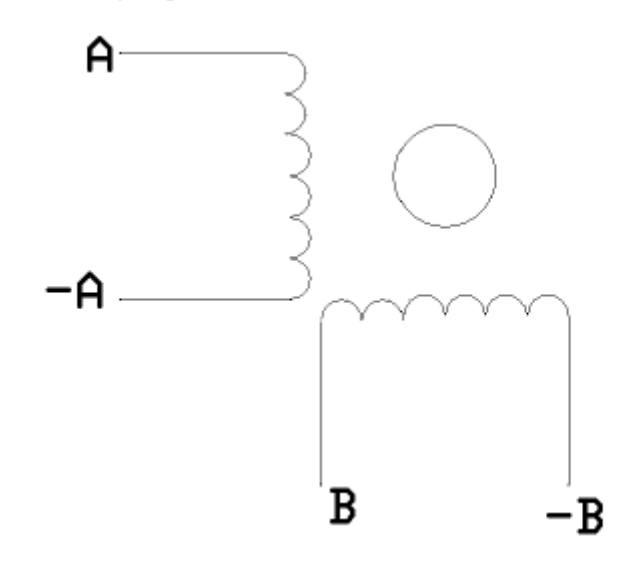

Six-wiring step motor

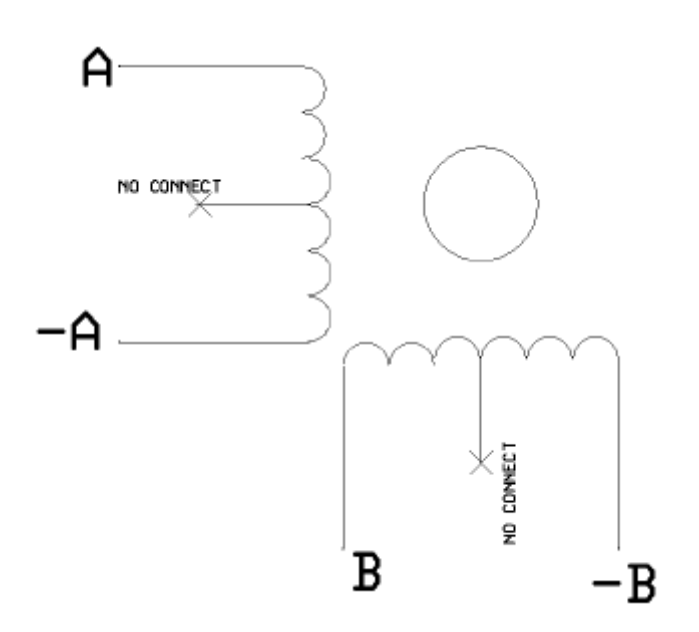

Eight-wiring step motor

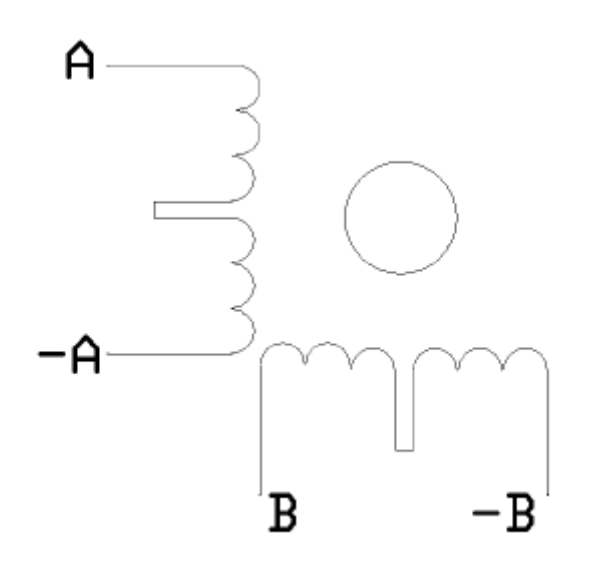

+A, -A, B and -B of step motor take turns to connect A+, A-, B+ and B- of the LV8727.

### **2.6** Selection of step motor and power supply

LV8727T4V1 could drive the two phases and four phase step motor manufactured by domestic and overseas company. It is needed to choose the suitable power supply and setting current in order to reach the satisfying effect. The height of power voltage decides the motor performance, while the electric current setting value decides the motor's output torque.

#### 1. The setting of power supply voltage

Generally speaking, the higher of the power supply voltage, the stronger of the motor high speed torque, which can avoid the breakdown in high speed. But, on the other hand, if the voltage is too high, it will damage the driver, and the machine would lead low speed shake under the high voltage. So, we recommend to select a 24-36V 10A DC power supply.

#### 2. Output current setting

As to the same motor, the higher of the electric current setting value, the higher is the motor output torque, but the motor and driver also generate heat greatly under the high electric current. Therefore mostly the electricity value shall be set at warm but not too heat condition when the motor is under long term operation.

(1) High speed mode of four wire motor and six wire motor----setting of output current is equal to

or lower than rated current value.

- (2) 6 wire high torque mode-----output current is equal to 70% rated current.
- (3) 8 wire motor connection in series-----output current is equal to 70% rated current.
- (4) 8 wire motor parallel connection ---- output current is equal to 1.4 rated current.

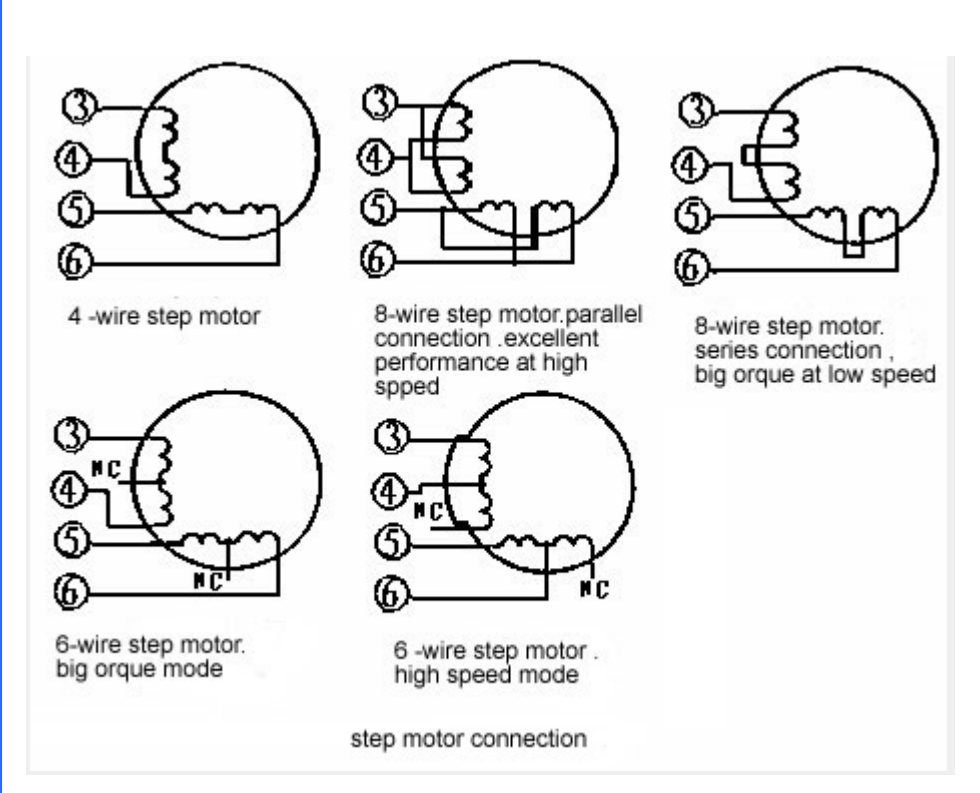

Attention: Please run the motor 15-30 minutes after setting the electricity, if the motor temperature is too high, the electricity setting value shall be reduced. If the motor output torque is not enough after setting the motor electricity value, the heat dissipation condition shall be improved to ensure that motor and drive temperature are not too high.

# **Chapter3** software installation

#### **3.1** MACH3 installation

The First, running Mach3Version3.043.066

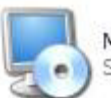

Mach3Version3.043.066 Setup Application

, enter into the first

page ,as is shown in the picture.

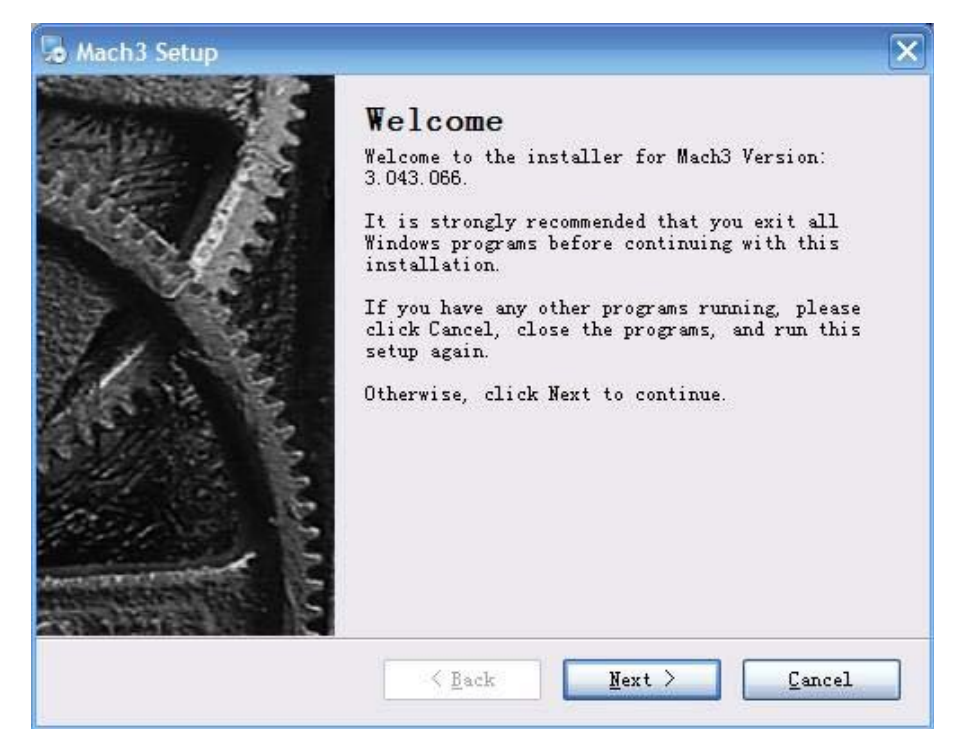

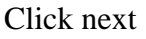

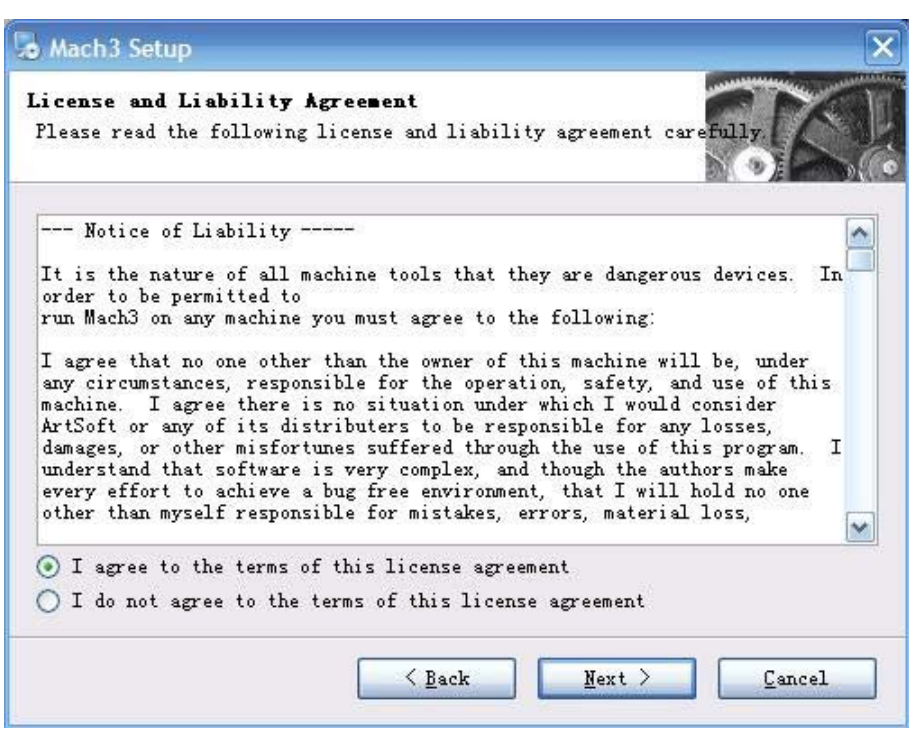

Select 'I agree to the terms of this license agreement', and then click next

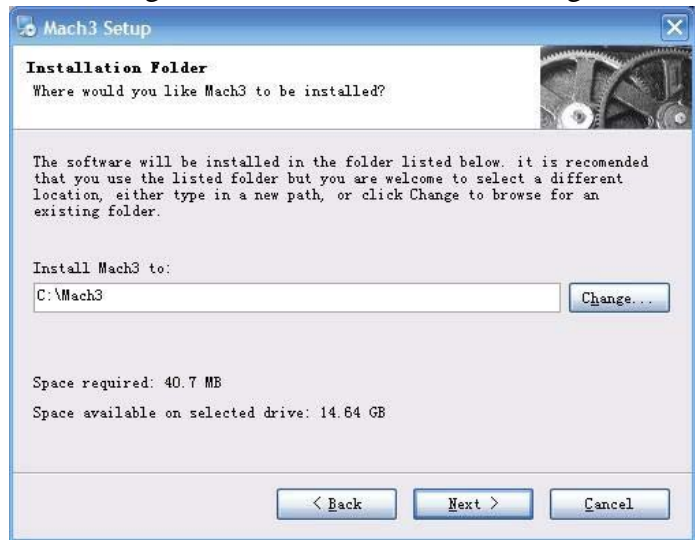

Select the path that you want to install. (C,D,E,F is ok, recommend C or D), as is shown in

#### the picture

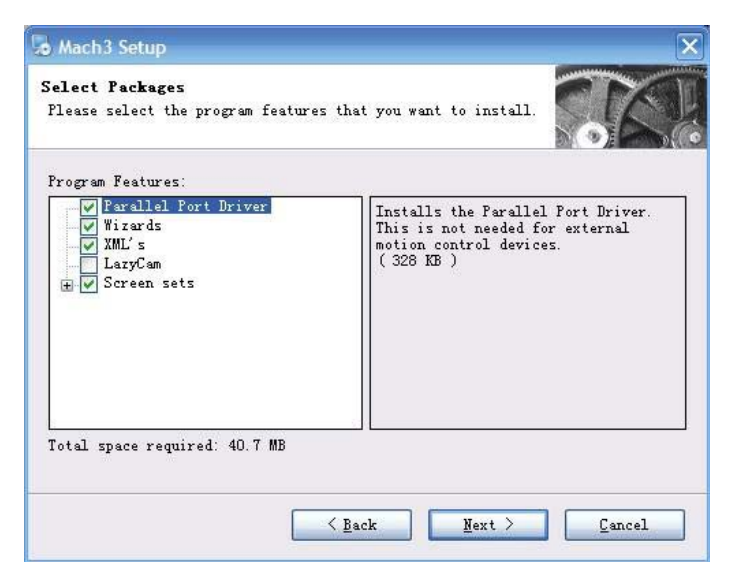

As is shown in the picture, Click next until finish.

#### 3.2 Mach3 register

Copy the ' Mach1Lic.dat 'in the folder of register and localization, and put it in path of mach3. (For example C:/MACH3)

# Chapter 4 software use

#### **4.1**Run software

Double-left Click 'mach3mil'

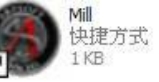

enter into mach3 software.

► 4.2 Mach3 basic settings

#### Select 'ports and pins' under 'Config' menu. Choice as the picture

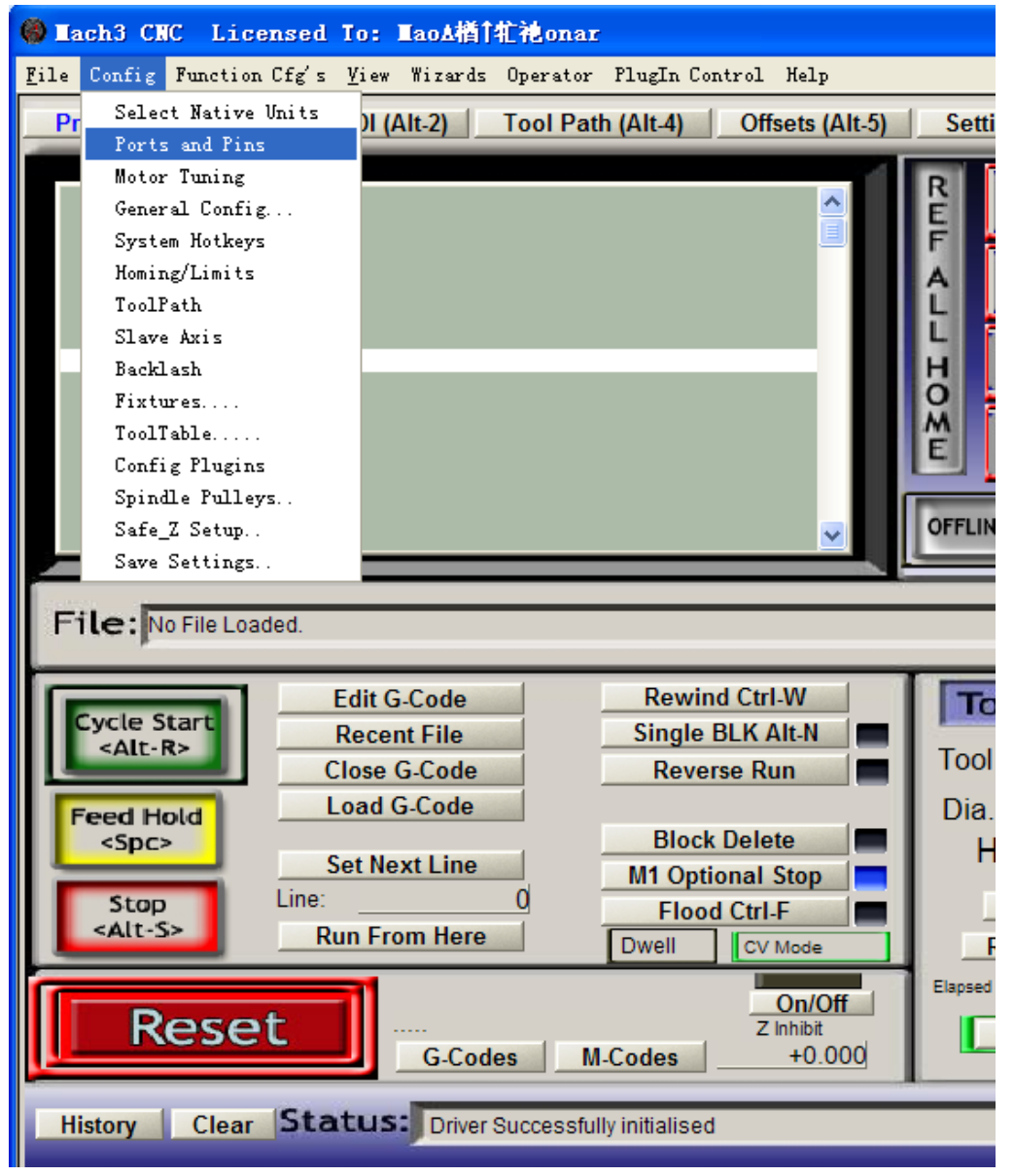

The menu entry of setting motor running parameter

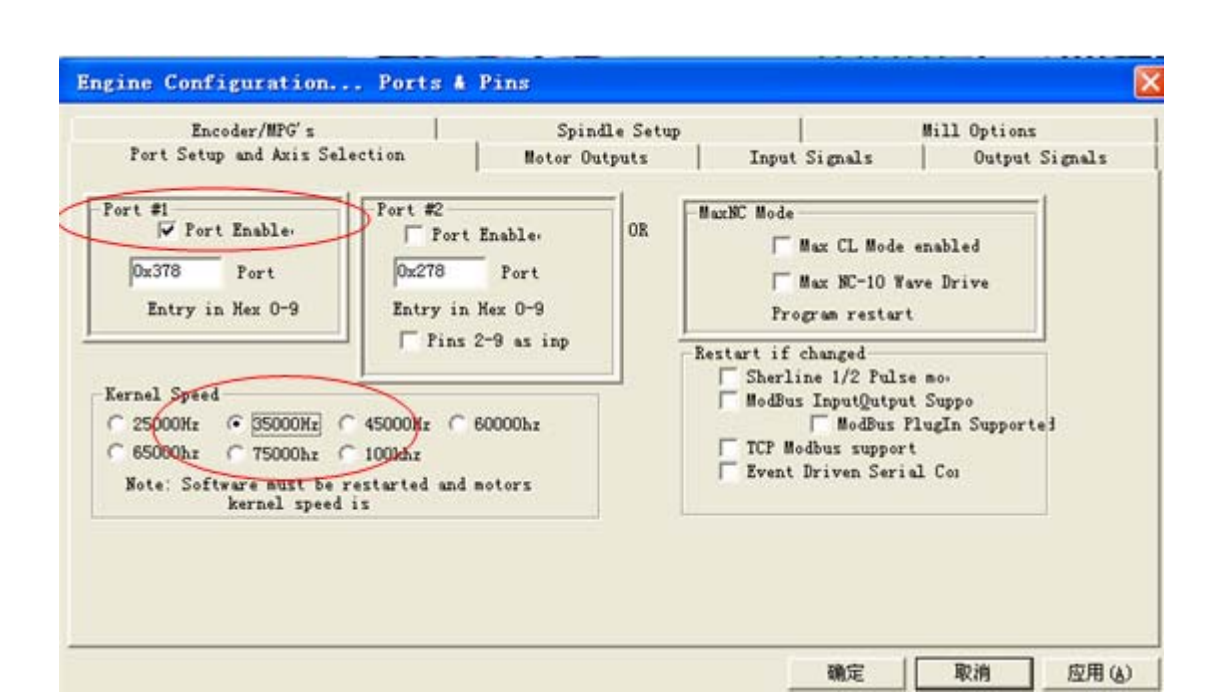

#### Basic frequency setting

| Signal  | Enabled | Step Pin# | Dir Pin# | Dir Low | Step Lo | Step Port | Dir Port |
|---------|---------|-----------|----------|---------|---------|-----------|----------|
| X Axis  | 4       | 2         | 3        | ×       | X       | 1         | 1        |
| Y Axis  | 4       | 4         | 5        | ×       | ×       | 1         | 1        |
| Z Axis  | 4       | 6         | 7        | ×       | ×       | 1         | 1        |
| A Axis  | 4       | 8         | 9        | ×       | ×       | 1         | 1        |
| B Axis  | 4       | 16        | 17       | ×       | ×       | 1         | 1        |
| C Axis  | x       | 0         | 0        | 8       | 8       | 0         | 0        |
| Spindle | 4       | 0         | 0        | ×       | ×       | 0         | 0        |

Basic direction pulse pin setting

| Signal       Enabled       Fort #       Fin Number       Active Low         Digit Trig       0       0       0         Enable1       1       1       1         Enable2       0       0       0         Enable3       0       0       0         Enable4       0       0       0         Enable5       1       0       0         Enable6       1       0       0         Output #1       1       14       0         Output #2       1       0       0         Output #3       1       0       0         Fins 2 - 9 , 1, 14, 16, and 17 are output pins. No other pin       V                                                                                                    | Encoder<br>Port Setup and | /MPG's  <br>d Axis Selection | Sp:<br>  Motor  | indle Setup<br>Outputs   In | put Signals | Output Signals |
|----------------------------------------------------------------------------------------------------|---------------------------|------------------------------|-----------------|-----------------------------|-------------|----------------|
| Digit Trig       0       0       1       1         Enable1       1       1       1       1         Enable2       0       0       0       2         Enable3       0       0       2       1       1         Enable4       0       0       2       2       1       0       2         Enable5       1       0       2       2       1       0       2       2       1       0       2       2       1       0       2       2       1       0       2       2       1       0       2       2       1       0       2       2       1       0       2       2       1       0       2       2       1       0       2       2       1       0       2       2       1       0       2       2       1       0       2       2       1       0       2       2       1       0       2       2       2       1       1       0       2       2       2       3       1       0       2       2       2       3       1       0       2       2       3       2       3 | Signal                    | Enabled                      | Port #          | Pin Number                  | Active Low  | ^              |
| Enchlet       I       I         Enable2       0       0         Enable3       0       0         Enable4       0       0         Enable5       1       0         Enable6       1       0         Output #1       1       14         Output #2       1       0         Output #3       1       0         Prins 2 - 9 , 1, 14, 16, and 17 are output pins. No other pin                                                                                                    | Digit Trig                | X                            | 0               | 0                           | 2           |                |
| Enable2       0       0       0         Enable3       0       0       0         Enable4       0       0       0         Enable5       1       0       0         Enable6       1       0       0         Output #1       1       14       0         Output #2       1       0       0         Output #3       1       0       0         Pins 2 - 9 , 1, 14, 16, and 17 are output pins. No other pin       V                                                                                                    | Enablei                   | 4                            | 1               | 1                           | 4           |                |
| Enable3       0       0       0       0         Enable4       0       0       0       0         Enable5       1       0       0       0         Enable6       1       0       0       0         Output #1       1       14       0       0         Output #2       1       0       0       0         Output #3       1       0       0       •         Pins 2 - 9 , 1, 14, 16, and 17 are output pins. No other pin       •       •                                                                                                    | Enable2                   | X                            | 0               | 0                           | X           |                |
| Enable4       0       0       1       0         Enable5       1       0       1       1         Enable6       1       0       1       1         Output #1       1       14       1       1         Output #2       1       0       1       0         Output #3       1       0       1       1         Prins 2 - 9 , 1, 14, 16, and 17 are output pins. No other pin       I       I       I                                                                                                    | Enable3                   | X                            | 0               | 0                           | ×           |                |
| Enable5       1       0       1         Enable6       1       0       1         Output #1       1       14       1         Output #2       1       0       1         Output #3       1       0       1         Output #4       1       0       1         Fins 2 - 9 , 1, 14, 16, and 17 are output pins. No other pin       I       I                                                                                                    | Enable4                   | X                            | 0               | 0                           | ×           |                |
| Enable6         1         0         2           Output #1         1         14         14           Output #2         1         0         2           Output #3         1         0         2           Output #4         1         0         2           Pins 2 - 9 , 1, 14, 16, and 17 are output pins. No other pin         V         V                                                                                                    | Enable5                   | X                            | 1               | 0                           | ×           |                |
| Output #1         1         14           Output #2         1         0           Output #3         1         0           Output #4         1         0           Pins 2 - 9 , 1, 14, 16, and 17 are output pins. No other pin         Image: Comparison of the pin                                                                                                    | Enable6                   | X                            | 1               | 0                           | *           |                |
| Output #2         1         0         1           Output #3         1         0         1           Output #4         1         0         1           Pins 2 - 9 , 1, 14, 16, and 17 are output pins. No other pin         I         I                                                                                                    | Output #1                 | 4                            | - 1             | 14                          | ×           |                |
| Output #3 1 0 2 2 0 0 0 0 0 0 0 0 0 0 0 0 0 0 0 0                                                                                                    | Output #2                 | 2                            | 1               | 0                           | 2           |                |
| Output #4 🔭 1 0 🛣 💌<br>Pins 2 - 9 , 1, 14, 16, and 17 are output pins. No other pin                                                                                                    | Output #3                 | X                            | 1               | 0                           | ×           |                |
| Pins 2 - 9 , 1, 14, 16, and 17 are output pins. No other pin                                                                                                    | Output #4                 | 8                            | 1               | 0                           | ×           | ~              |
|                                                                                                    | Pir                       | as 2 - 9 , 1, 14, 16         | , and 17 are ou | tput pins. No other         | pin         |                |

Click the black circle , Set Enable and Relay

Setting of Enable and main axis pin

Click the black circle 'Input Signals', Set limit and tool setting and zero point and urgent stop.

| Port Set | p and Axis Sel | ection         | Motor Outp      | ats C         | Input Signals |               | utput Signal |
|----------|----------------|----------------|-----------------|---------------|---------------|---------------|--------------|
| Signal   | Enabled        | Port #         | Pin Number      | Active Low    | Emulated      | HotKey        |              |
| X ++     | 4              | 1              | 10              | 4             | X             | 0             |              |
| x        | ×              | 1              | 0               | *             | *             | 0             |              |
| X Home   | *              | 1              | 0               | X             | X             | 0             |              |
| T-++     | -              | 1              | 11              | 4             | X             | 0             | -            |
| Y        | ×              | 1              | 0               | X             | ×             | 0             |              |
| Y Home   | X              | 1              | 0               | X             | ×             | 0             |              |
| 2.11     | 4              | 1              | 12              | 4             | X             | 0             | -            |
| z        | 8              | 1              | 0               | ×             | *             | 0             |              |
| Z Home   | *              | 1              | 0               | *             | *             | 0             |              |
| A ++     | 4              | 1              | 13              | 4             | ×             | 0             |              |
| 4.1      | -              | 4.0            |                 |               | -             |               | ×            |
|          | Pins 10-13     | and 15 are inp | uts. Only these | 5 pin numbers | may be        |               |              |
|          |                |                |                 |               | Automate      | ed Setup of I | nputs        |

According to your need, you can select relevant functions, include up and down limit of XYZAB5 axis, Home zero point of XYZAB5 axis, PROBE tool setting, and ESTOP— urgent stop and others.

Click '确定', When you accomplish these settings/

#### As picture, Click 'Config'----'Motor Tuning'

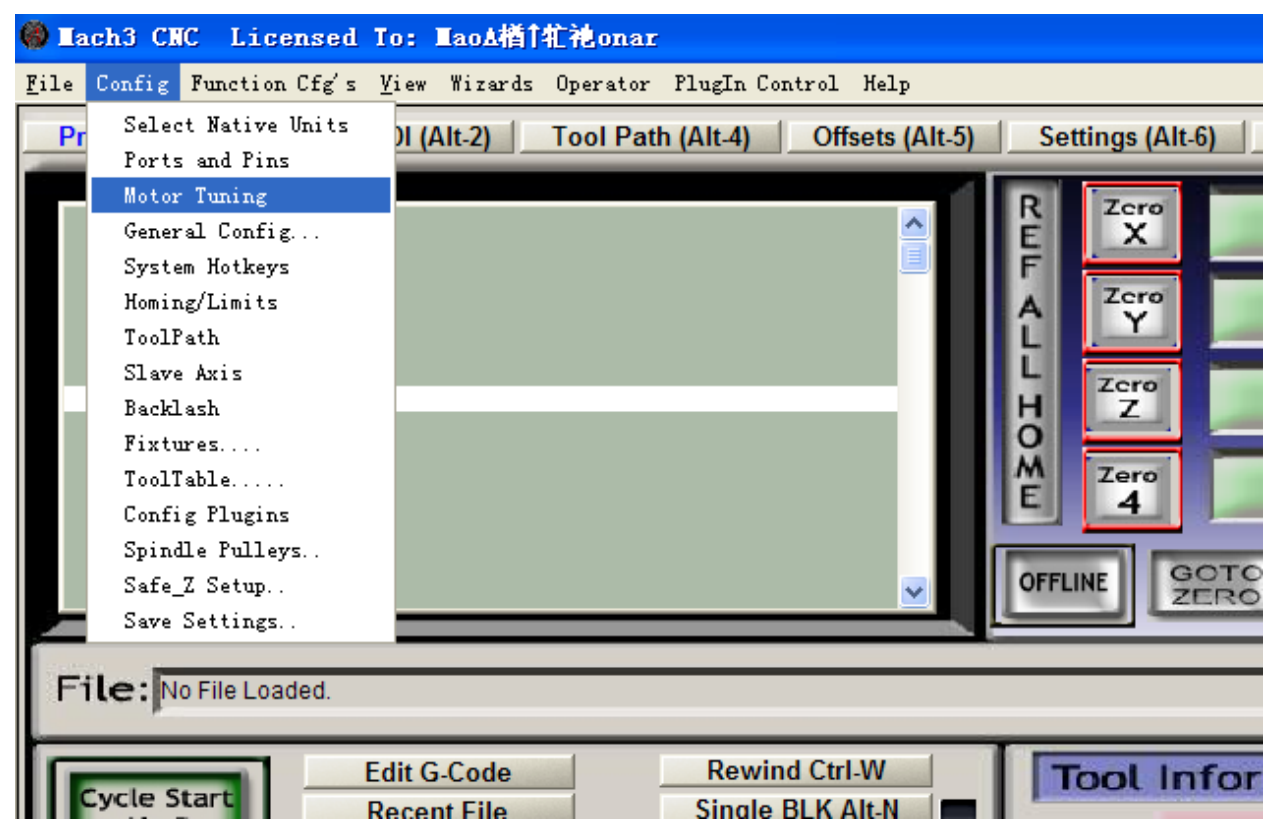

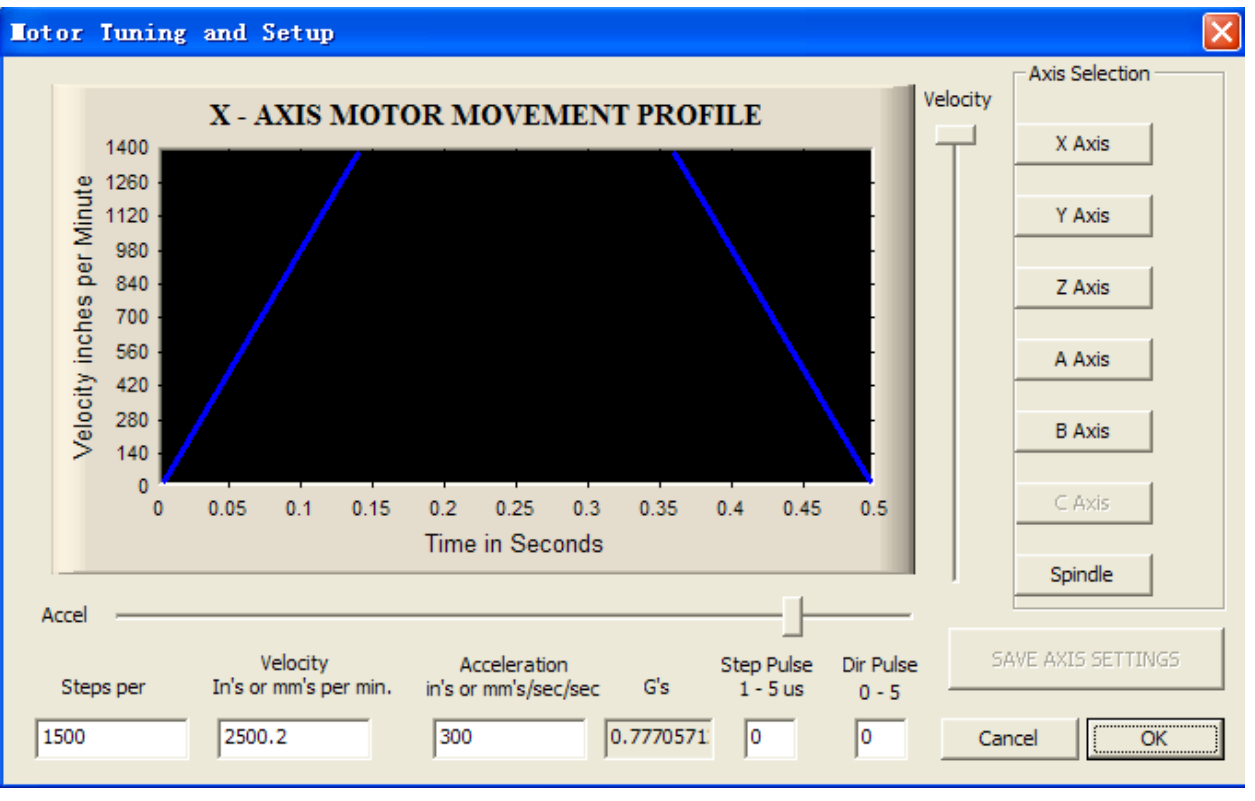

The motor running parameter setting

All parameters definition as follows

Steps per: computational way of pulse equivalent.

Pulse equivalent is pulse quantities that the motor rotate 1 mm, it can be calculated according screw pitch and subdivision of motor driver .For example, thread pitch 2.5mm. Two phases motor, eight subdivisions.

Computational way 8\*200/2.5=640.

Velocity: speed, it is speed of axis, unit mm/s, recommendation 1500.

Acceleration: accelerometer, unit: mm/s2, recommendation 200.

Step Pulse: the min pulse breadth, recommendation 2.

Dir Pulse: the min breadth direction, recommendation 2.

Attention : parameter of every axis may be not same, so you must select axis then set the parameter. Click the **'SAVE AXIS SETTINGS** 'when you finish the setting of parameters.

#### **4.3** run G code

As the picture, Click 'File—Load G-Code'.

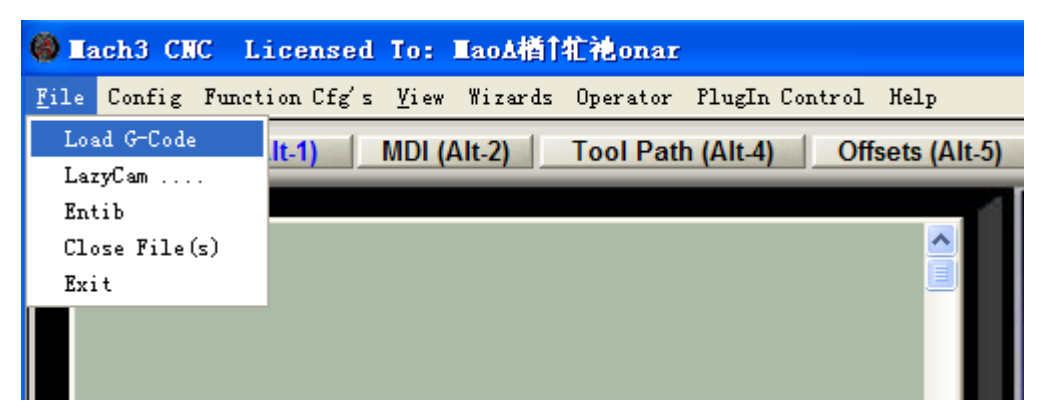

|                                                                                                    | 打开                              | REF                                                                                                    | Zcre<br>X                             | -                        | 21.840         | )6 Scale<br>+<br>Scale<br>? X | 1.0000              | ool:0                   |
|----------------------------------------------------------------------------------------------------|---------------------------------|----------------------------------------------------------------------------------------------------|---------------------------------------|--------------------------|----------------|-------------------------------|---------------------|-------------------------|
| Tile: No File Loaded.                                                                                                    | 查找范围 (I):<br>我最近的文档<br>反面<br>桌面 | <ul> <li>C</li> <li>C</li></ul> | 50X75X5                               | <b>•</b>                 | E 💣 🎫          |                               |                     | egen. Disp<br>olpath Mo |
| Cycle Start     Edit G-Code       Recent File     Close G-Code       Load G-Code     Load G-Code       Stop     Set Next Line       Line:     0 | 我的又有<br>我的电脑<br>阿上邻居            | 文件名 (8):                                                                                                    | 1. Lop                                |                          | •              | 打开 (0)                        | FRO %<br>100<br>set | Spinde<br>Spindle       |
| Reset Reset G-Codes M-C                                                                                                    | odes                            | 文件类型 (I):<br>mbn<br>+0.000                                                                                                    | (*. tap)<br>「以只读方式打开(<br>Jog ON/OFF C | <u>R</u> )<br>Ctrl-Alt-J | _<br>Units/Rev | 取消<br>C                       | 00                  | S-ov<br>Spindle Speed   |

Open G code in mach3

After opening the G code, you can see the red button, urgent stop F4, flickering. The first, you must click the red button to stop flicker then you can run your G code.

If you want to run your code, operating way is same.

#### **4.4** How to use manual control of mach3?

If you want to use manual controller of mach3, you can press 'Tab', as is shown in the picture.

| 🙆 Each3 CRC Licensed To: EaoA街TÉ池onar                                                                                                    |                                            |
|----------------------------------------------------------------------------------------------------|--------------------------------------------|
| Eile Config Function Cfg's Yiew Wirards Operator PlugIn Control Help                                                                                                    |                                            |
| Program Run (Alt:1) MDI (Alt:2) Tool Path (Alt:4) Offsets (Alt:5) Settings (Alt:5) Disgnostics (Alt:7) MIL-011 000 011 040 011 040 01100 011 040 011 040 011 040 01100 011 040 011 040 011 040                                                                                                    | MPG MODE CAL                               |
|                                                                                                    | Vetocity Only<br>Step:/Vetocity<br>+100 %  |
|                                                                                                    | MPG Feedrate                               |
| OPPLIKE SEERES TO GO Coord's Lim                                                                                                    | 3000.00                                    |
| File: No File Loaded Load Wizards Last W                                                                                                    | Shuttle Mode Step<br>Cycle Jog Step 1.0000 |
| Cycle Start<br>Cat: Ro<br>Close G Code<br>Load G Code<br>Load G |                                            |
| Block Delete         Block Delete         H         COUNCIL         FRO           Stop         Line:         0         FRO         FRO         FRO         FRO           Altr.S>         Run From Here         Dwel         Dwel         FRO         Feedrate         Feedrate                                                                                                    | Slow Jog Rate                              |
| Codes MCodes +0.000                                                                                                    |                                            |
| History Clear Status: ReConfiguration Estop. Profile: Mack3M                                                                                                    |                                            |
|                                                                                                    | and any in section any node                |

Chapter5 questions and answers

5.1 Contact us